## How to download your assistive software

- 1. Go to <a href="http://quotes.wyvernlearning.co.uk/">http://quotes.wyvernlearning.co.uk/</a>
- 2. Enter your Username (main email address) and Password (User ID) in the designated fields, shown in the image below.
- 3. Press Login. This will now direct you to your Student Control Panel

| V          | Vyvern<br>learning |
|------------|--------------------|
| Username : | bugs@wbs.uk.com    |
| Password : |                    |
|            | LOGIN              |

## 4. Select View Order & Serial Keys

| Student Control Panel           |            |                   |                          |            |
|---------------------------------|------------|-------------------|--------------------------|------------|
| Welcome Student 5 Test          |            |                   | 22                       | $\bigcirc$ |
| Student Control Panel My Orders | My Orders  |                   |                          |            |
|                                 | DOC0061011 | Contribution Paid | View Order & Serial keys | Booked     |
|                                 | DOCX14518  | Contribution Paid | View Order & Serial keys | Booked     |
|                                 | CON23341   | Contribution Paid | View Order & Serial keys | Booked     |
|                                 | DOC252545  | Contribution Paid | View Order & Serial keys | Booked     |
|                                 | DOCX26268  | Contribution Paid | View Order & Serial keys | Booked     |

The list of Assistive software you have been provided with, will be listed in the window shown below under **Your Order** section.

## 5. Select Download Software

| Order Progress                                        |           |        |           |              |           |     |
|-------------------------------------------------------|-----------|--------|-----------|--------------|-----------|-----|
| Order Delivery Kitted Built<br>Acknowledged Confirmed | Inspected | Packed | Collected | Despatched   | Delivered |     |
| Your Order                                            |           |        |           |              |           |     |
| Description                                           | Serial N  | umber  | D         | ownload Link |           | Qty |
| Crossbow Plain Reading Ruler Sky                      |           |        |           |              |           | 5   |
| Olympus Digital Recorder DM-670                       | View      |        |           |              |           | 1   |
| Kensington Easy Riser                                 |           |        |           |              |           | 1   |
| 4 Port USB HUB Mains Powered                          |           |        |           |              |           | 1   |
| COMPU 3 Year NB & Peripheral �1251-�2500              |           |        |           |              |           | 1   |
| Cherry G82 Keyboard for Mac                           |           |        |           |              |           | 1   |
| MacBook Pro 13 i7/16GB/256SSD                         |           |        |           |              |           | 1   |
| Canon Pixma MG2450 Multifunction Printer              |           |        |           |              |           | 1   |
| Audio Technica AT9942                                 |           |        |           |              |           | 1   |
| Wired Mouse White for Mac                             |           |        |           |              |           | 1   |
| Laptop Rucksack up to 16inch                          |           |        |           |              |           | 1   |
| 6 Outlet Plug Socket                                  |           |        |           |              |           | 1   |
| Inspiration Ver 9.0 Win/Mac (AC)                      | View      |        |           |              |           | 1   |
| LexAble Global AutoCorrect 3 for Mac                  | View      |        |           |              |           | 1   |
| Audio Notetaker Single User Mac V2.8                  | View      |        |           |              |           | 1   |

- 6. A Zip file will be downloaded. Please check your Downloads folder.
- Once downloaded, you will need to Extract All. To do this you can right click on the download and select Extract All from the menu as shown in the image.

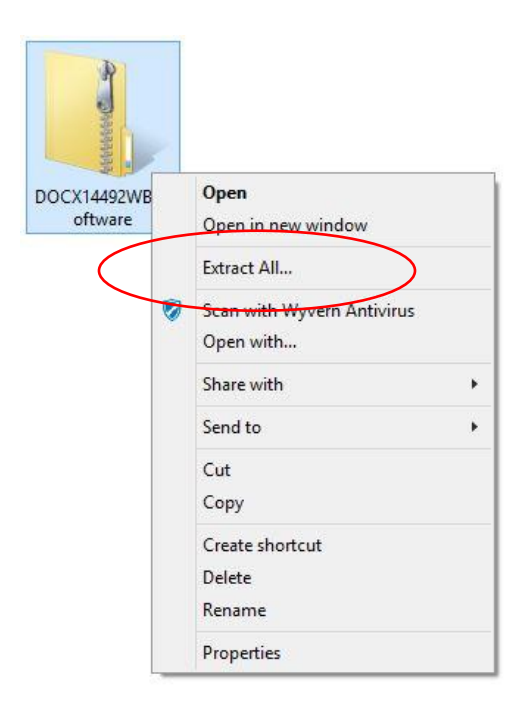

- 8. Double click on the WBSSoftware folder
- 9. Run Wyvern Remote Install Tool and

| Name                         | Date modified    | Туре               | Size     |
|------------------------------|------------------|--------------------|----------|
| 🛍 softopt                    | 13/05/2016 09:57 | Configuration sett | 1 KB     |
| 짾 Wyvern Remote Install Tool | 13/05/2016 09:57 | Application        | 8,170 KB |

- 10. You will be asked "Do you want the following program to make changes to this computer?". Select **Yes.**
- 11. Please read the information provided on the **Wyvern Remote Install** window and select **Next.**

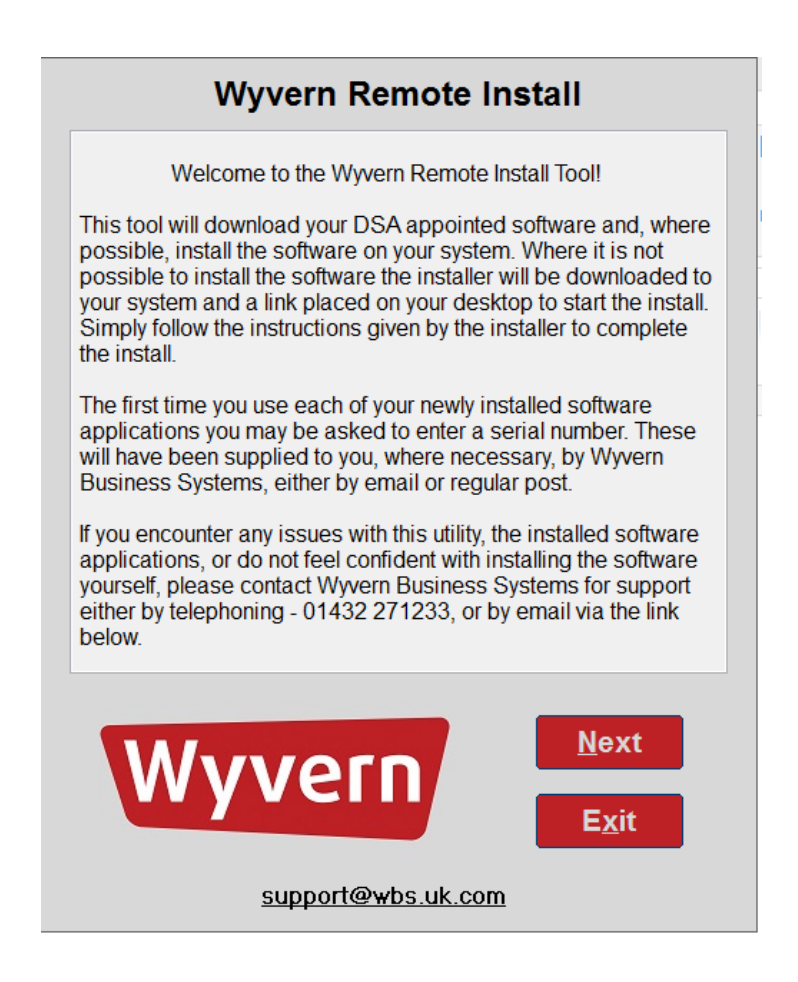

12. Please read the information provided on the **Wyvern Remote Install** window and select **Start** if you wish to continue.

| • | Wyvern Remote Install                                                                                                    |  |  |  |  |  |  |
|---|----------------------------------------------------------------------------------------------------|--|--|--|--|--|--|
|   | The installation of your software can take several hours,<br>depending on the applications to be installed and the speed of<br>your internet connection, during which time you will not be able to<br>use your computer. It is not recommended that the installer is<br>interrupted once started so please ensure you have enough time<br>for it to complete before starting the installations.<br>While the installer is running please do not interfere with the<br>procedure, do not touch the keyboard or mouse/touchpad, and, if<br>using on a notebook computer, ensure that the charger is<br>connected and powered on.<br>Your system may be restarted several times during the<br>installation process. |  |  |  |  |  |  |
|   | Start         Exit                                                                                                    |  |  |  |  |  |  |

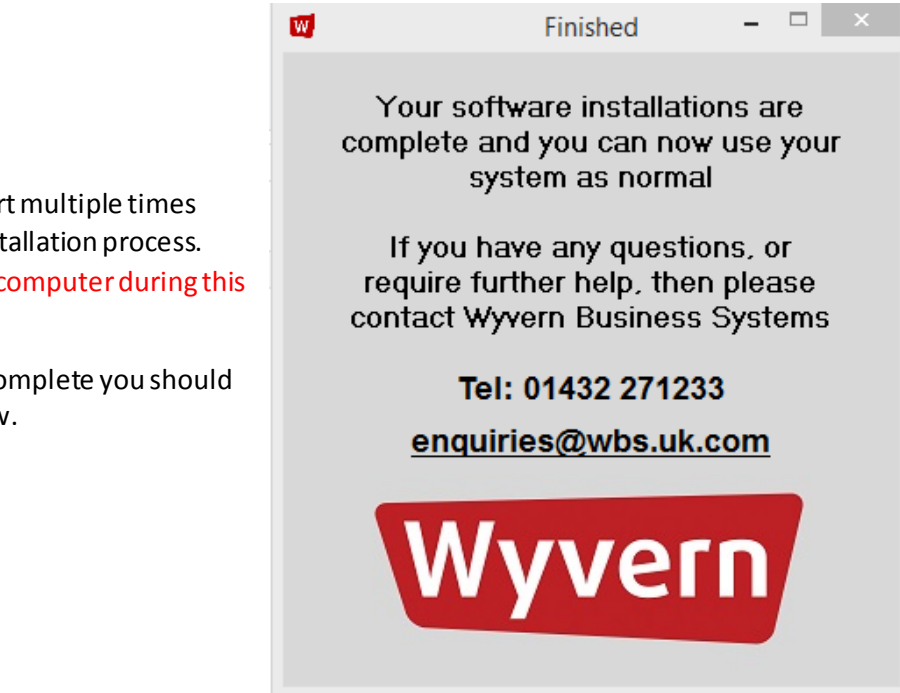

Your computer will restart multiple times during the download/installation process. Please DO NOT use your computer during this process.

Once the installation is complete you should see the following window.